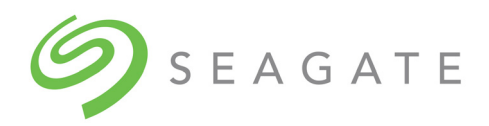

# SeaTools<sup>™</sup> SSD CLI

User Guide

100821832, Rev. F January, 2019

#### **Revision History**

| Version and Date   | Description of Changes                                   |
|--------------------|----------------------------------------------------------|
| Rev E, August 2018 | Updated Section 1.5, Installation from a Boot Drive.     |
| Rev D, July 2018   | Updated the following sections:                          |
|                    | <ul> <li>Installation from an OS Command Line</li> </ul> |
|                    | <ul> <li>Installation from an OS GUI</li> </ul>          |
|                    | <ul> <li>Set Tunable Capacity Command</li> </ul>         |
|                    | Panic Log Count Command                                  |
|                    | Extract Panic Log Command                                |
|                    | Erase Panic Dumps Command                                |
| Rev C, July 2018   | Updated the following sections:                          |
|                    | <ul> <li>Installation from an OS Command Line</li> </ul> |
|                    | <ul> <li>Installation from an OS GUI</li> </ul>          |
| Rev B, June 2018   | Updated the following sections:                          |
|                    | <ul> <li>Installation from an OS Command Line</li> </ul> |
| Rev A, May 2018    | First release of the document.                           |

© 2018, Seagate Technology LLC All rights reserved. Publication number: 100821832, Rev. F, January, 2019

Seagate Technology reserves the right to make changes to the product(s) or information disclosed herein at any time without notice.

Seagate, Seagate Technology and the Spiral logo are registered trademarks of Seagate Technology LLC in the United States and/or other countries. SeaTools is either a trademark or registered trademarks of Seagate Technology LLC or one of its affiliated companies in the United States and/or other countries. All other trademarks or registered trademarks are the property of their respective owners.

No part of this publication may be reproduced in any form without written permission of Seagate Technology LLC. Call 877-PUB-TEK1(877-782-8351) to request permission.

When referring to drive capacity, one gigabyte, or GB, equals one billion bytes and one terabyte, or TB, equals one trillion bytes. Your computer's operating system may use a different standard of measurement and report a lower capacity. In addition, some of the listed capacity is used for formatting and other functions, and thus will not be available for data storage. Actual quantities will vary based on various factors, including file size, file format, features and application software. Actual data rates may vary depending on operating environment and other factors. The export or re-export of hardware or software containing encryption may be regulated by the U.S. Department of Commerce, Bureau of Industry and Security (for more information, visit www.bis.doc.gov), and controlled for import and use outside of the U.S. Seagate reserves the right to change, without notice, product offerings or specifications.

## Contents

| 1. Introduction                          | 2  |
|------------------------------------------|----|
| 1.1 Overview                             | 2  |
| 1.2 Supported Systems                    | 2  |
| 1.3 Installation from an OS Command Line | 3  |
| 1.4 Installation from an OS GUI          | 3  |
| 1.5 Installation from a Boot Drive       | 8  |
| 1.6 Conventions                          | 8  |
| 1.6.1 Notation                           | 8  |
| 1.6.2 Case Sensitivity                   | 8  |
| 2. Modes                                 | 9  |
| 2.1 Overview                             | 9  |
| 2.2 Direct Input Mode                    | 9  |
| 2.3 Interactive Mode                     | 10 |
| 3. Command Formats and Outputs           |    |
| 3.1 Overview                             |    |
| 3.2 Objects                              |    |
| 3.3 Verbs                                |    |
| 3.4 Strings                              | 12 |
| 4. Commands                              | 13 |
| 4.1 Management Commands                  |    |
| 4.2 Interactive Mode Commands            | 26 |

## 1. Introduction

This section contains the following subsections:

- Overview
- Supported Systems
- Installation from an OS Command Line
- Installation from a Boot Drive
- Conventions

#### 1.1 Overview

This document describes how to use Seagate's SeaTools<sup>™</sup> SSD CLI, a command line interface tool for managing Seagate solid state drives on a system. SeaTools SSD CLI runs on the Microsoft Windows and Linux operating systems, and provides the following features and tools for managing SSDs:

- Displays SSD information such as model, capacity, temperature, and life remaining
- Monitors the health of SSDs
- Displays Self-Monitoring Analysis and Reporting Technology (SMART) attributes, serial number, and model number
- Performs firmware updates
- Runs diagnostic commands
- Runs erase and sanitize commands

## 1.2 Supported Systems

The SeaTools SSD CLI is supported on the following operating systems:

- Windows
  - Windows
  - Windows Server
- Linux
  - Ubuntu
  - RedHat
  - CentOS
  - SUSE Linux Enterprise
- Bootable USB Drive

## 1.3 Installation from an OS Command Line

SeaTools SSD CLI can be installed on Windows or Linux computers. This section shows installation from an OS Command Line.

#### To install SeaTools SSD CLI from an OS command line:

To run the CLI installation file, type the following on the command line.

- For Windows, type **SeaTools\_SSD\_CLI.exe -i console**
- For Linux, type SeaTools\_SSD\_CLI.bin -i console

The installation proceeds without further user input.

## 1.4 Installation from an OS GUI

This section shows the installation from an OS GUI.

#### To install SeaTools SSD CLI from an OS GUI:

Run the GUI installation file.

- For Windows, run **SeaTools\_SSD\_CLI.exe**
- For Linux, run SeaTools\_SSD\_CLI.bin

Follow these steps:

1. Click Next when the following window appears.

#### Figure 1 Installation—Introduction

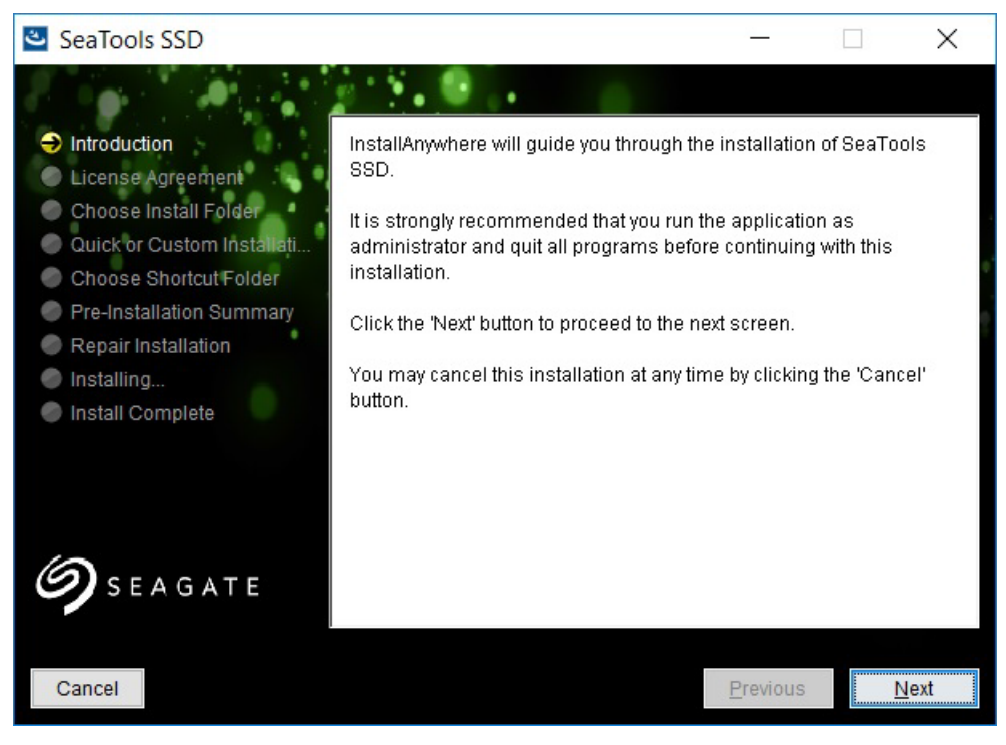

2. Read and accept the user license agreement and click **Next** when the following window appears.

#### Figure 2 Installation—License Agreement

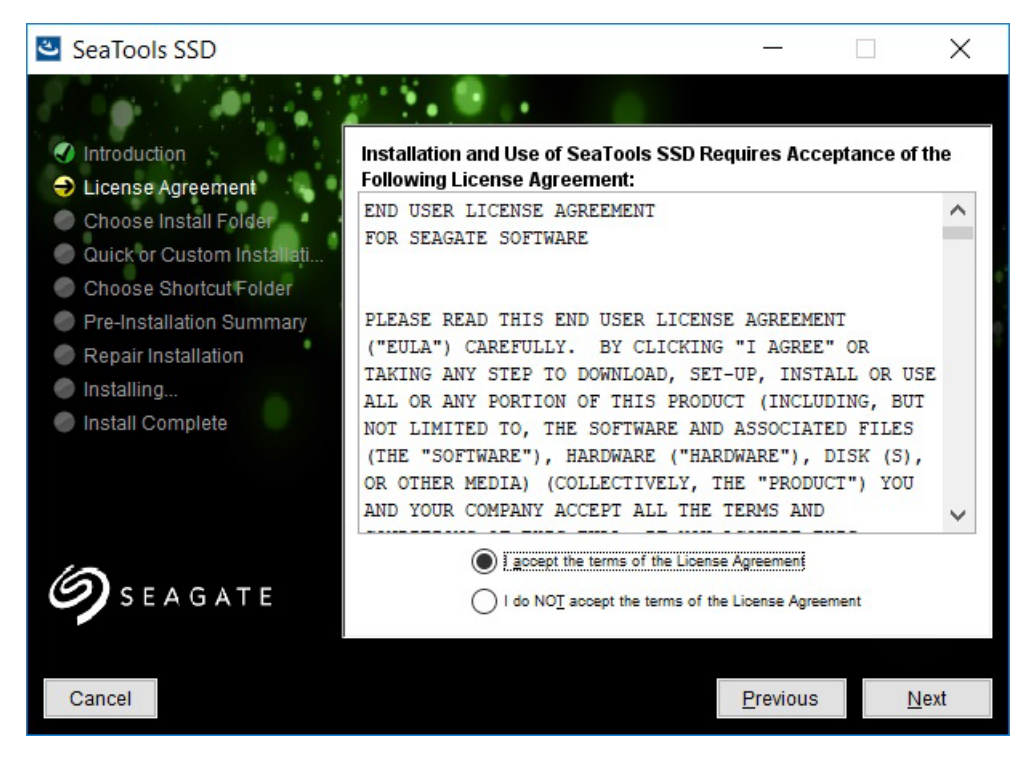

3. Enter the directory to which you want to install the application or accept the default directory when the following window appears.

#### Figure 3 Installation—Choose Install Folder

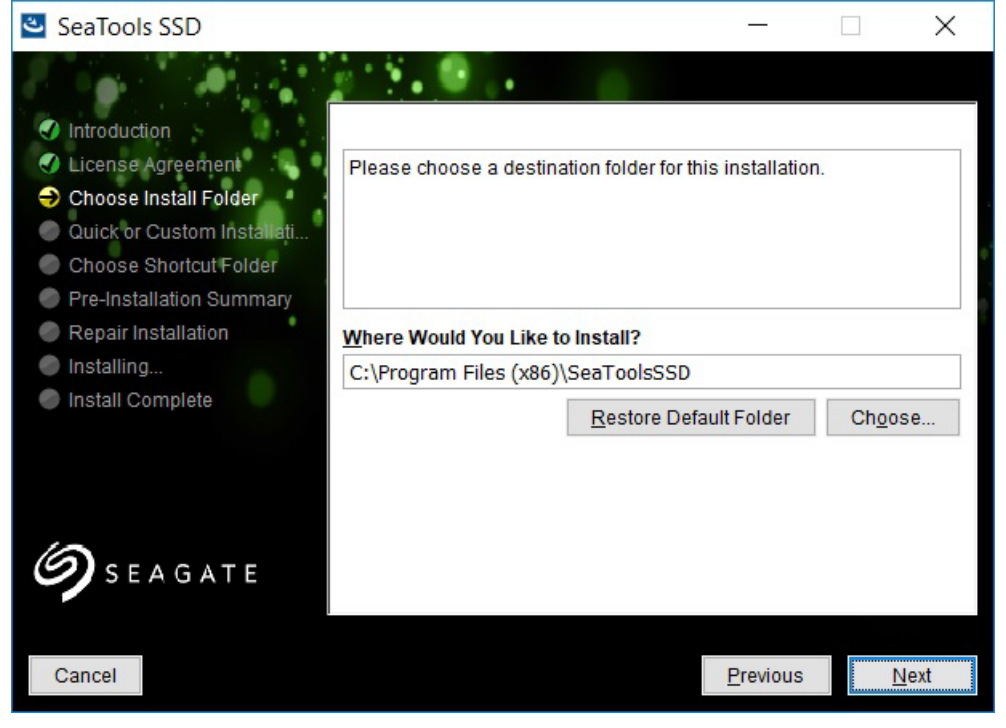

4. Click Next.

5. Select installation type and click **Install** when the following window appears.

#### Figure 4 Select Installation Type

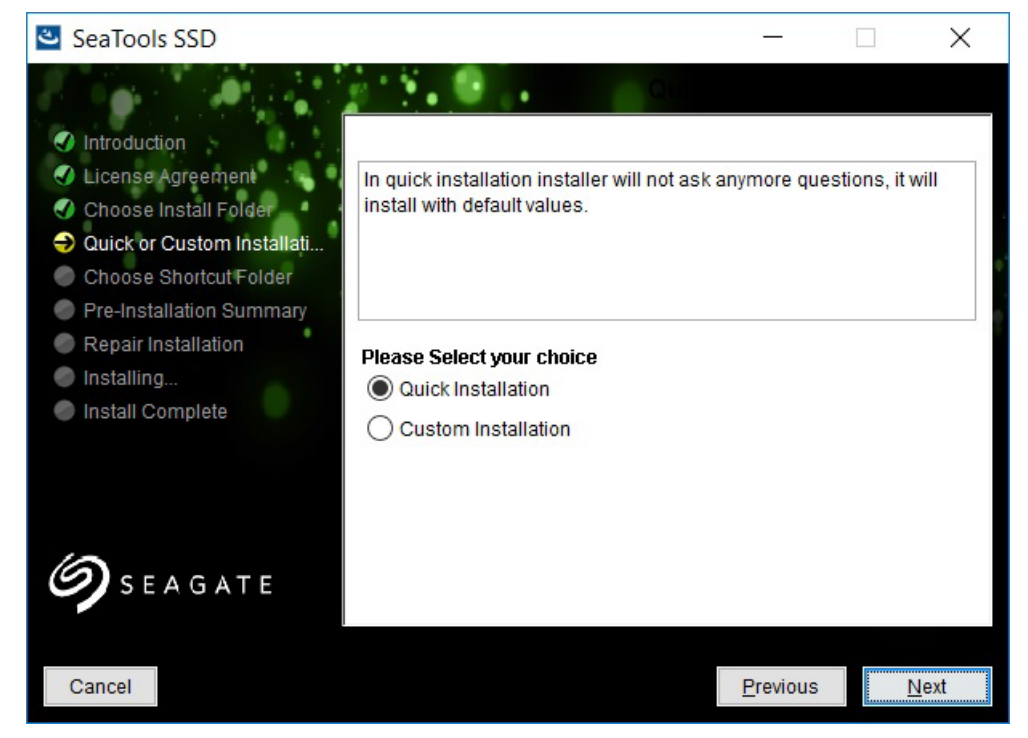

The installer shows the following image during the installation process.

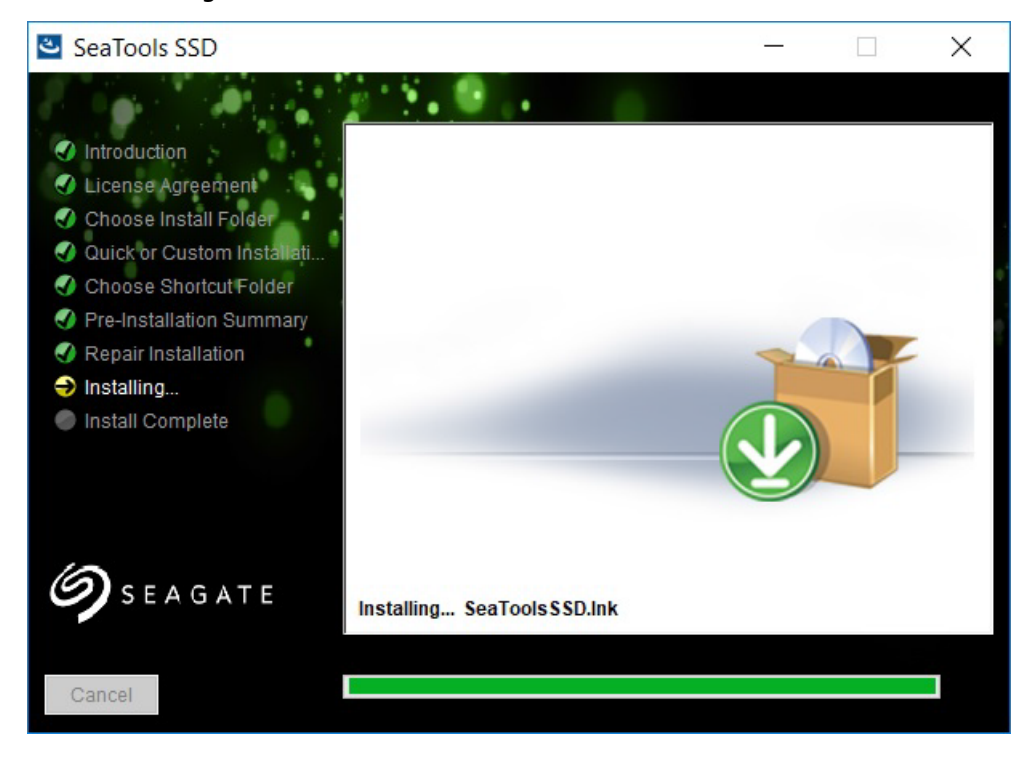

#### Figure 5 Installation Progress

6. Click **Done** when following window appears

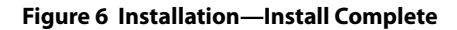

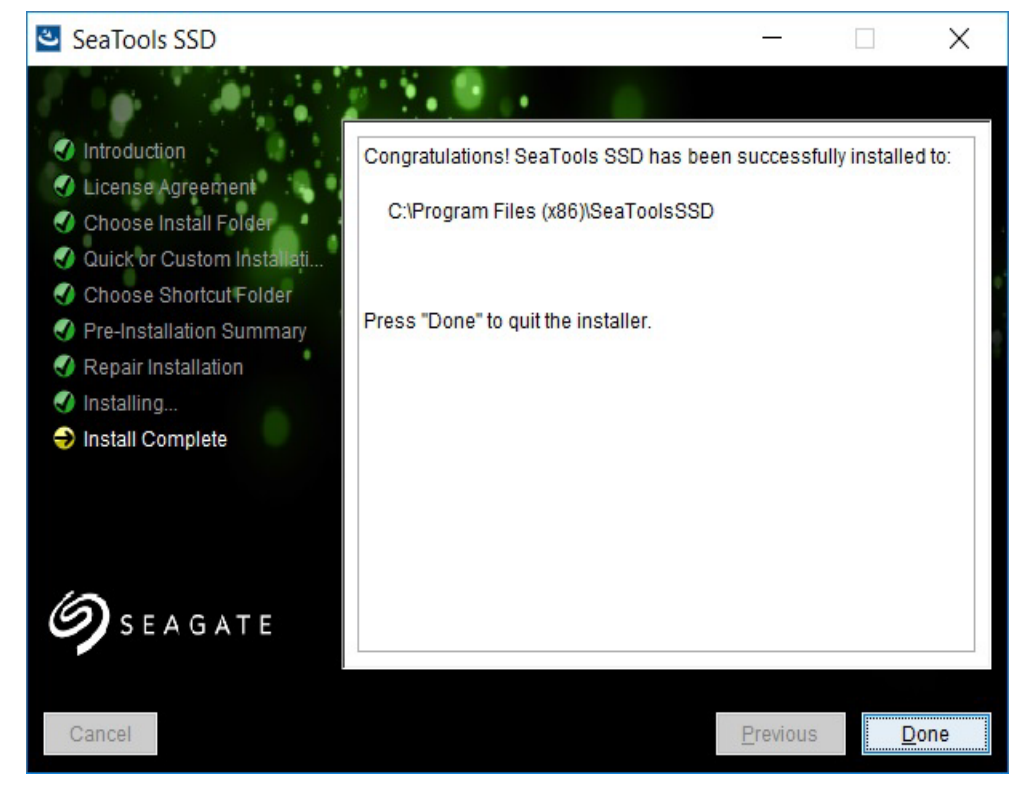

The installation process is complete.

### 1.5 Installation from a Boot Drive

# **NOTE** Before installing from a Boot Drive, you must enable your thumb drive as a boot device for the system, and it must appear before any other eligible boot device. See your system documentation.

To install on a Windows computer from a boot drive, follow these steps:

1. Go to the SeaTools Downloads page on the Seagate website:

https://www.seagate.com/support/downloads/seatools/

- 2. Download SeaTools Bootable to your thumb drive. SeaTools Bootable erases the data on your thumb drive and installs SeaTools SSD CLI.
- 3. With your thumb drive plugged into your computer, reboot or power on your computer.
- 4. SeaTools SSD CLI opens to the SSD CLI: prompt.
- 5. After this prompt, all commands listed in the SeaTools SSD CLI User Guide are valid.

The installation process is complete.

## 1.6 Conventions

This section contains the following subsections:

- Notation
- Case Sensitivity

#### 1.6.1 Notation

The table below details notational conventions used for command line parameter and script language definitions.

#### Table 1 Notational Conventions

| Symbol      | Meaning                                |
|-------------|----------------------------------------|
| ->          | Is defined as                          |
| a   b       | Alternatives (a or b)                  |
| []          | Zero or one occurrence                 |
| {}          | Zero or more occurrences               |
| (a   b   c) | Choose exactly one of the alternatives |

#### 1.6.2 Case Sensitivity

SeaTools SSD CLI commands are not case sensitive—*SHOW* is the same as *Show* or *show* or *sHoW*. Strings within single quotes (') are case sensitive only to preserve the case entered by the user.

## 2. Modes

This section contains the following subsections:

- Overview
- Direct Input Mode
- Interactive Mode

### 2.1 Overview

The SeaTools SSD CLI runs under the following modes: Direct Input mode and Interactive mode. Both modes use the command-line switches detailed in the following table.

#### **Table 2 CLI Mode Command Line Switches**

| Command              | Description                                |
|----------------------|--------------------------------------------|
| [-o outputfile]      | Specifies the output file name.            |
| [-output outputfile] |                                            |
| [-f filename]        | Specifies a script file with CLI commands. |
| [-file filename]     |                                            |
| [-h]                 | Prints the usage information.              |
| [-help]              |                                            |
| [-v]                 | Prints the CLI version.                    |
| [-version]           |                                            |

## 2.2 Direct Input Mode

In Direct Input mode, enter a single command on the CLI command line. The command is executed and the results are printed.

#### **Table 3 CLI Mode Command Line Switches**

| Command                |            | Description                                                                                                    |
|------------------------|------------|----------------------------------------------------------------------------------------------------|
| SSDCLI [-o outputfile] | If no outp | ut file is specified, the results are sent to standard output (stdout).                                           |
| "command"              | NOTE       | The order of parameters does not matter except that the command must be at the end and enclosed in double quotes. |

## 2.3 Interactive Mode

In Interactive mode, commands are entered through an interactive shell. The shell maintains state, saves previous user commands, and so on.

**Table 4 CLI Mode Command Line Switches** 

| Command | Description                                                                                                    |
|---------|----------------------------------------------------------------------------------------------------|
| SSDCLI  | The user can "focus" on a particular drive to work on.                                                                                                    |
|         | Command history shall be provided so the user can access a previously typed command by pressing the "UP" and "DOWN" arrow keys. The last 100 typed commands are stored in the command buffer. |

## 3. Command Formats and Outputs

This section contains the following subsections:

- Overview
- Objects
- Verbs
- Strings
- Commands

#### 3.1 Overview

A command starts with an object identifier, rather than a verb. The command format, with the object identifier as the initial tag, is as follows:

```
<[object identifier]> <verb> <[adverb | attributes | properties]> <[ key=value]>
```

To show the attributes of a disk with ID drive1, for example, type the following command:

/d0 show all

## 3.2 Objects

Objects are any system items that can be the target of a command. They are defined by a "/" followed by an object type letter and the object name.

SeaTools CLI currently has the object types described in the following table:

#### Table 5 Objects

| Object                         | Description                                                                                                    |
|--------------------------------|----------------------------------------------------------------------------------------------------|
| /d <drive name=""></drive>     | The drive where to direct commands. <ul> <li>Drives are identified by unique integers</li> </ul>                                                                                                    |
| /m <ip hostname="" or=""></ip> | <ul> <li>The system where to direct commands.</li> <li>As of v1.0, SeaTools CLI only supports "localhost."</li> <li>This target is optional. If blank, a localhost is assumed.</li> <li>NOTE This command target is included because the user can extend the CLI to remote systems.</li> </ul> |

### 3.3 Verbs

Verbs specify actions that are directed to a specific target or actions directed to the command interpreter during interactive mode.

The SeaTools SSD CLI understands the following verbs:

- Diagnose start
- Diagnose status
- Diagnose log
- Download
- Erase
- Get diagnostics
- Help
- Refresh
- Rescan
- Sanitize
- Set-tunable
- Show
- Standby
- System-event log
  - NOTE

For complete information on these verbs, see Section 4. Commands.

## 3.4 Strings

All strings are single quoted.

## 4. Commands

This section contains the following subsections:

- Management Commands
- Interactive Mode Commands

### 4.1 Management Commands

Management commands are issued to execute some action on a selected object(s). All objects must be drives. This section lists and describes the following management commands:

- Show All-Properties Command for a System
- Show Drives Command
- Show All-Properties Command for a Drive
- Show Property-Asset Command for a Drive
- Show Property-Version Command for a Drive
- Show Drive Property Drive-System-Information Command for a Drive
- Show SMART-Properties Command for a Drive
- Show Property Power-Features Command for a Drive
- Show Property Power-Capabilities Command for a Drive
- Show Property Power-State Command for a Drive
- Show Drive-Interface Command for a Drive
- Show Property Security Command for a Drive
- Download Command
- Erase Command (Supported by Linux Only)
- Refresh Command
- Rescan Command
- Standby Command
- Set Tunable Capacity Command
- Get Diagnostic Command
- Panic Log Count Command
- Extract Panic Log Command
- Erase Panic Dumps Command
- Diagnose Start Command
- Diagnose Status Command
- Diagnose Log Command
- Help Command
- System-event Log Command
- Sanitize Command

| Parameter | Description                                                                                                    |
|-----------|----------------------------------------------------------------------------------------------------|
| Command   | /system show all-properties                                                                                                    |
|           | <pre>/system show property <system-name os-description="" system-address="" user=""  =""></system-name></pre>                                    |
|           | /system show <system-name os-description="" system-address="" user=""  =""></system-name>                                                        |
| Function  | Shows the following properties of the host system: <ul> <li>system-name</li> <li>system-address</li> <li>os-description</li> <li>user</li> </ul> |
| Output    | Machine = /mlocalhost                                                                                                    |
|           | System-name = <name></name>                                                                                                    |
|           | System-address = <address></address>                                                                                                    |
|           | Os-description = <description></description>                                                                                                    |
|           | User = <name></name>                                                                                                    |

#### Table 6 Show All-Properties Command for a System

#### **Table 7 Show Drives Command**

| Parameter | Description                                                                                                    |
|-----------|----------------------------------------------------------------------------------------------------|
| Command   | show drives                                                                                                    |
| Function  | Displays a list of all SSDs on the system.                                                                                                    |
| Output    | <pre>(For each SSD)   drive position = <n>   device id =<n>   device type = <sata nvme=""  ="">   device os name = <name>   device address = <n:n:n:n>   EEPROM/SPINOR version = <version 0000000=""  ="">   Serial Number = <n>   Lock mode = <n> [0=Default, 1-Manufacture]</n></n></version></n:n:n:n></name></sata></n></n></pre> |

| Parameter | Description                                                                                                    |
|-----------|----------------------------------------------------------------------------------------------------|
| Command   | /d <device id=""> show all-properties</device>                                                                                                    |
| Function  | Lists all of the following properties of a single drive:<br>device-os-name<br>device-parent-os-name                                                                                                    |
| Output    | <pre>machine = /mlocalhost<br/>drive = 2<br/>device-parent-os-name = PCI\VEN_8086&amp;DEV_1C02&amp;SUBSYS-<br/>_844D1043&amp;REV_05\3&amp;11583659&amp;0&amp;FA<br/>device-os-name = Seagate Nytro Client 141 ZA512CM10002[Disk 2]<br/>health-status = WARNING based on attribute check, some attri-<br/>bute(s) failed in the past<br/>model-number = Seagate Nytro Client 141 ZA512CM10002<br/>form-factor = 2.5 inch nominal form factor<br/>drive-serial-number = FECA076C1C0806552418<br/>wwn =<br/>controller-type = SF-2000<br/>chip-stepping = B01<br/>disk-capacity = 0<br/>used-space = 166359040<br/>free-space = 842723328<br/>firmware-version = ST0S1021<br/>rom-revision =<br/>driver-name = Microsoft<br/>driver-version = 10.0.14393.0</pre> |
|           | driver-date = Wednesday, June 21, 2006 12:00:00 AM                                                                                                    |

#### Table 8 Show All-Properties Command for a Drive

| Parameter | Description                                                                                                    |
|-----------|----------------------------------------------------------------------------------------------------|
| Command   | /d <device id=""> show property asset</device>                                                                                                    |
| Function  | Displays the following asset properties of a drive:<br>health-status<br>model-number<br>form-factor<br>serial-number<br>wwn<br>controller-type<br>chip-stepping<br>disk-capacity<br>used-space<br>free-space                                                                                                    |
| Output    | <pre>machine = /mlocalhost<br/>drive = 2<br/>class = asset<br/>health-status = WARNING based on attribute check, some<br/>attribute(s) failed in the past<br/>model-number = Seagate Nytro Client 141 ZA512CM10002<br/>form-factor = 2.5 inch nominal form factor<br/>drive-serial-number = FECA076C1C0806552418<br/>wwn =<br/>controller-type = SF-2000<br/>chip-stepping = B01<br/>disk-capacity = 0<br/>used-space = 166359040<br/>free-space = 842723328</pre> |

#### Table 9 Show Property-Asset Command for a Drive

| Parameter | Description                                                                                                    |
|-----------|----------------------------------------------------------------------------------------------------|
| Command   | /d <device id=""> show property version</device>                                                                                                    |
| Function  | Displays the following version properties of a drive: <ul> <li>firmware-version</li> <li>rom-version</li> <li>driver-name</li> <li>driver-version</li> <li>driver-date</li> <li>driver-provider</li> </ul>                                                                 |
| Output    | <pre>machine = /mlocalhost<br/>drive = 2<br/>class = version<br/>firmware-version = ST0S1021<br/>rom-revision =<br/>driver-name = Microsoft<br/>driver-version = 10.0.14393.0<br/>driver-date = Wednesday, June 21, 2006 12:00:00 AM<br/>driver-provider = Microsoft</pre> |

#### Table 10 Show Property-Version Command for a Drive

#### Table 11 Show Drive Property Drive-System-Information Command for a Drive

| Parameter | Description                                                                                                    |
|-----------|----------------------------------------------------------------------------------------------------|
| Command   | /d <device id=""> show property drive-system-information</device>                                                       |
| Function  | Displays the following drive-system-information properties of a drive:<br>boot-drive<br>os-volume-name                  |
| Output    | <pre>machine = /mlocalhost drive = 2 class = drive-system-information     boot-drive = No     os-volume-name = G:</pre> |

| Parameter | Description                                                                                                    |
|-----------|----------------------------------------------------------------------------------------------------|
| Command   | /d <device id=""> show property smart-properties</device>                                                                                                    |
| Function  | Shows the following SMART properties of a drive:<br>all<br>raw-read-error-rate<br>retired-rblock-count<br>device-power-cycle-count<br>soft-read-error-rate<br>gigabytes-erased<br>reserved-block-count<br>program-fail-count<br>power-loss-count<br>wear-range-delta<br>erase-fail-count<br>reported-io-error-detection-code-events<br>reported-uncorrectable-errors<br>temperature<br>on-the-fly-ecc-uncorrectable-error-count<br>reallocation-event-count<br>uncorrectable-sector-count<br>sata-r-crc-errors-error-count<br>uncorrectable-soft-read-error-rate<br>soft-ecc-correction-rate<br>drive-life-protection-status<br>ssd-life-left<br>power-fail-backup-health<br>lifetime-roads from-host |
| Output    | <pre>machine = /mlocalhost<br/>drive = 2<br/>class = smart<br/>smart attribute name = Unexpected Power loss Count<br/>attribute id = 192<br/>current value = 100<br/>raw value = 38<br/>worst value = 100<br/>flags = 18<br/>state = 3<br/>threshold = 0<br/>type = Old_age<br/></pre>                                                                                                    |

#### Table 12 Show SMART-Properties Command for a Drive

| Parameter | Description                                                                                                    |
|-----------|----------------------------------------------------------------------------------------------------|
| Command   | /d <device id=""> show property power-features</device>                                                                         |
| Function  | Shows the following power-features properties of a drive: <ul> <li>current-power-state</li> <li>power-on-hours</li> </ul>       |
| Output    | <pre>machine = /mlocalhost drive = 2 class = power-features current-power-state = ACTIVE OR IDLE power-on-hours = 3384 hr</pre> |

#### Table 13 Show Property Power-Features Command for a Drive

#### Table 14 Show Property Power-Capabilities Command for a Drive

| Parameter | Description                                                                                                    |
|-----------|----------------------------------------------------------------------------------------------------|
| Command   | /d <device id=""> show property power-capabilities</device>                                                                                                    |
| Function  | <ul> <li>Shows the following power-capabilities properties of a drive:</li> <li>apm-supported</li> <li>hipm-supported</li> <li>dipm-supported</li> <li>puis-supported</li> <li>hipm-auto-partial-to-slumber-supported</li> </ul> |
| Output    | <pre>machine = /mlocalhost drive = 2 class = power-capabilities apm-supported = Yes hipm-supported = Yes dipm-supported = Yes puis-supported = No hipm-auto-partial-to-slumber-supported = Yes</pre>                             |

| Parameter | Description                                                                                                    |
|-----------|----------------------------------------------------------------------------------------------------|
| Command   | /d <device id=""> show property power-state</device>                                                                                                    |
| Function  | <ul> <li>Shows the following power-state properties of a drive:</li> <li>apm-state</li> <li>apm-level</li> <li>dipm-state</li> <li>puis-state</li> </ul>                             |
| Output    | <pre>machine = /mlocalhost drive = 2 class = power-state     apm-state = Enabled     apm-level = 254 (Maximum performance)     dipm-state = Disabled     puis-state = Disabled</pre> |

#### Table 15 Show Property Power-State Command for a Drive

#### Table 16 Show Drive-Interface Command for a Drive

| Parameter | Description                                                                                                    |
|-----------|----------------------------------------------------------------------------------------------------|
| Command   | /d <device id=""> show property drive-interface</device>                                                                                                    |
| Function  | <ul> <li>Shows the following drive-interface properties of a drive.</li> <li>interface-type</li> <li>int-mode</li> <li>ata-version-supported</li> <li>sata-interface-speed</li> <li>negotiated-sata-interface-speed</li> <li>ncq</li> <li>sata-link-power-state</li> </ul>                                                                                                    |
| Output    | <pre>machine = /mlocalhost<br/>drive = 2<br/>class = drive-interface<br/>interface-type = SATA<br/>ata-version-supported = ATA8-AST, SATA 1.0a, SATA II: Exten-<br/>sions, SATA Rev 2.5, SATA Rev 2.6<br/>sata-interface-speed = 1.5 Gbps, 3.0 Gbps, 6.0 Gbps<br/>negotiated-sata-interface-speed = 3.0 Gbps<br/>ncq = Enabled<br/>sata-link-power-state = ACTIVE OR IDLE</pre> |

| Parameter | Description                                                                                                    |
|-----------|----------------------------------------------------------------------------------------------------|
| Command   | /d <device id=""> show property security</device>                                                                                                    |
| Function  | Shows the following security properties of a drive: <ul> <li>security-state</li> <li>tcg-supported</li> <li>drive-frozen</li> <li>drive-locked</li> <li>security-supported</li> <li>security-count-expired</li> <li>master-password-capability</li> <li>enhanced-erase-supported</li> </ul>               |
| Output    | <pre>machine = /mlocalhost<br/>drive = 2<br/>class = security<br/>security-state = Disabled<br/>tcg-supported = No<br/>drive-frozen = Yes<br/>drive-locked = No<br/>security-supported = Yes<br/>security-count-expired = No<br/>master-password-capability = No<br/>enhanced-erase-supported = Yes</pre> |

#### Table 17 Show Property Security Command for a Drive

#### Table 18 Download Command

| Parameter | Description                                                                             |
|-----------|-----------------------------------------------------------------------------------------|
| Command   | <[object identifier]> download file= <filename></filename>                              |
| Function  | Downloads the specified firmware.                                                       |
| Output    | Downloading firmware to [drive] 0%<br>Downloaded firmware successfully to drive [drive] |

#### Table 19 Erase Command (Supported by Linux Only)

| Parameter | Description                                                                                                    |
|-----------|----------------------------------------------------------------------------------------------------|
| Command   | <[object identifier]> secure erase [enhanced] [master-password= <pass-<br>word&gt;] [user-password=<password>]</password></pass-<br> |
| Function  | Performs a secure erase.                                                                                                    |
| Output    | Performed secure erase successfully on drive [drive]                                                                                 |

#### **Table 20 Refresh Command**

| Parameter | Description                                   |
|-----------|-----------------------------------------------|
| Command   | <[object identifier]> refresh smart-data      |
| Function  | Refreshes the drive's SMART attribute values. |
| Output    | [drive] smart attributes refreshed            |

#### Table 21 Rescan Command

| Parameter | Description                              |
|-----------|------------------------------------------|
| Command   | rescan                                   |
| Function  | Rescans system bus for new devices.      |
| Output    | (For each drive)                         |
|           | Drive position = <0 n>                   |
|           | Device id = <0 n>                        |
|           | Device type = <sata nvme=""  =""></sata> |

#### Table 22 Standby Command

| Parameter | Description                            |
|-----------|----------------------------------------|
| Command   | <[object identifier]> standby          |
| Function  | Sends a drive to the standby state.    |
| Output    | Status = command finished successfully |

| Parameter | Description                                                                                    |
|-----------|------------------------------------------------------------------------------------------------|
| Command   | <pre>/d<drive-id> set-tunable op-mode=<performance capacity=""></performance></drive-id></pre> |
| Function  | Sets tunable capacity for the drive.                                                           |
| Output    | Status = command finished successfully                                                         |

#### **Table 23 Set Tunable Capacity Command**

This command changes drive mode between Performance-Optimized and Capacity-Optimized. The drive should not be holding user data when switching modes. You must reboot the system and reformat the drive after this operation.

Performance-Optimized mode reserves a percentage of the physical flash space. This reserved space (called Over Provisioning) enables the drive to increase speed and reduce wear on the rest of the flash. The cost is less user capacity.

Capacity-Optimized mode releases some of this reserved space (Over Provisioning). You can use this capacity to store user data. When the drive becomes full, random write performance may be affected.

**NOTE** This command works only for some Seagate drives. The tool will indicate if it works for your drive.

#### **Table 24 Get Diagnostic Command**

| ostics output-folder= <output log<="" th=""></output>   |
|---------------------------------------------------------|
|                                                         |
| e output folder. This command creates binary files that |
| folder.<br>est these files.                             |
|                                                         |

**NOTE** This command works only for some Seagate drives. The tool will indicate if it works for your drive.

#### Table 25 Panic Log Count Command

| Parameter | Description                                                    |
|-----------|----------------------------------------------------------------|
| Command   | <object identifier=""> panic-log-count</object>                |
| Function  | Returns the number of panic logs in the drive.                 |
| Output    | Panic Dump Count = 0<br>Status = command finished successfully |

## **NOTE** This command works only for some Seagate drives. The tool will indicate if it works for your drive.

#### Table 26 Extract Panic Log Command

| Parameter | Description                                                                                                    |
|-----------|----------------------------------------------------------------------------------------------------|
| Command   | <pre><object identifier=""> extract-panic-log-count output-file='file-<br/>name.bin' slot=0 [seek-type=scan]</object></pre>                                                                                                    |
| Function  | <ul> <li>Extracts a panic log from a drive and puts it in a file.</li> <li>Output-file: The file name to store the panic dump</li> <li>Slot: Slot number of the panic (0-17)</li> <li>Seek-type: If required, set the value to scan.</li> </ul> |
| Output    | Status = command finished successfully                                                                                                    |

## **NOTE** This command works only for some Seagate drives. The tool will indicate if it works for your drive.

#### Table 27 Erase Panic Dumps Command

| Parameter | Description                                       |
|-----------|---------------------------------------------------|
| Command   | <object identifier=""> erase-panic-dumps</object> |
| Function  | Erases panic dump data from the drive.            |
| Output    | Status = command finished successfully            |

## **NOTE** This command works only for some Seagate drives. The tool will indicate if it works for your drive.

#### Table 28 Diagnose Start Command

| Parameter | Description                                                                                                    |
|-----------|----------------------------------------------------------------------------------------------------|
| Command   | <[object identifier]> diagnose start test-type= <short-self-test  <br="">extend-self-test&gt;</short-self-test> |
| Function  | Runs a diagnostic scan. Can run online while drive is in use.                                                   |
| Output    | Diagnostics started on [drive] successfully.                                                                    |

#### Table 29 Diagnose Status Command

| Parameter | Description                                            |
|-----------|--------------------------------------------------------|
| Command   | <[object identifier]> diagnose status                  |
| Function  | Gets the status of any diagnostics running on a drive. |
| Output    | Display diagnostics status<br>Offline dc status = 0    |
|           | Self test execution status = 0                         |
|           | Self test execution remaining (%) = 0                  |
|           | Time to complete offline $dc = 30$                     |
|           | Time to complete self test = $0$                       |

#### Table 30 Diagnose Log Command

| Parameter | Description                                                                                      |
|-----------|--------------------------------------------------------------------------------------------------|
| Command   | <[object identifier]> diagnose log /test-type=extend-self-test                                   |
| Function  | Gets the result of extended diagnostics that have run on a drive. Limited to extended self-test. |
| Output    | Display diagnostics results                                                                      |

#### Table 31 Help Command

| Parameter | Description                                                                               |
|-----------|-------------------------------------------------------------------------------------------|
| Command   | help <keyword></keyword>                                                                  |
| Function  | Displays usage information for the specified keyword.                                     |
| Output    | SSDCLI                                                                                    |
|           | SSDCLI - LSL SF Command Line Interface (SSDCLI) manpage / HTML Help Document Version 2.9. |
|           | SYNOPSIS                                                                                  |
|           | SSDCLI Interactive Mode                                                                   |
|           | SSDCLI -f file Process from a file                                                        |
|           | SSDCLI command Process single command (batch mode)                                        |
|           | DESCRIPTION                                                                               |
|           | SSDCLI is a Command Line Interface Storage Management Software for                        |

| Parameter | Description                                                                   |
|-----------|-------------------------------------------------------------------------------|
| Command   | /d0 system-event-log output-file='system-event-log.bin                        |
| Function  | Reads the drive's system event log                                            |
| Output    | The file containing the log, a binary file used by Seagate support personnel. |

#### Table 32 System-event Log Command

#### Table 33 Sanitize Command

| Parameter | Description                                                                                                    |
|-----------|----------------------------------------------------------------------------------------------------|
| Command   | ive-id> sanitize operation= <support-info prog-<br>ress block-erase crypto overwrite&gt; [poll]</support-info prog-<br>                                                                                                    |
|           | operation type "support-info" will tell if sanitize feature is sup-<br>ported or not.                                                                                                    |
|           | operation type "progress" will tell if sanitize feature is in progress<br>or not, if it is then will print percentage-completed.                                                                                                    |
|           | If [poll] option is given with operation=block-erase crypto overwrite,<br>then command would run in polling fashion and will poll for sanitize<br>status(progress) after every 5 sec until operation is completed, other-<br>wise command would return right after starting sanitize and you have to<br>manually poll the status by operation=progress option. |
| Function  | Erases content from the drive.                                                                                                    |
| Output    | Performed sanitize command successfully on drive [drive]                                                                                                    |

## 4.2 Interactive Mode Commands

Interactive Mode commands are used only in Interactive mode and are used to issue commands to the interpreter.

#### **Table 34 Exit Command**

| Parameter | Description           |
|-----------|-----------------------|
| Command   | exit quit             |
| Function  | Exit the interpreter. |
| Output    | N/A                   |

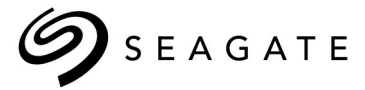

#### Seagate Technology LLC

AMERICAS Seagate Technology LLC 10200 South De Anza Boulevard, Cupertino, California 95014, United States, 408-658-1000 ASIA/PACIFIC Seagate Singapore International Headquarters Pte. Ltd. 7000 Ang Mo Kio Avenue 5, Singapore 569877, 65-6485-3888 EUROPE, MIDDLE EAST, AND AFRICA Seagate Technology SAS 16-18 rue du Dôme, 92100 Boulogne-Billancourt, France, 33 1-4186 10 00 **Publication Number: 100821832, Rev. F,** 

January 2019